# Οδηγός Χρήσης LMS

Αυτός ο οδηγός παρέχει μια γρήγορη εισαγωγή στο Moodle, ένα Σύστημα Διαχείρισης Εκμάθησης LMS στο Πανεπιστήμιο Frederick που χρησιμοποιείται για την παροχή περιεχομένου μαθημάτων και τη φιλοξενία δραστηριοτήτων ηλεκτρονικής μάθησης.

# Log In και Log Out από την πλατφόρμα LMS

 Για να συνδεθείτε στην πλατφόρμα LMS, πληκτρολογήστε στον browser σας: https://lms.frederick.ac.cy/ (Συστήνεται: Google Chrome ή Mozilla Firefox).

| Ims.frederick.ac.cy: Log in to th × +    |                                                                                                    |         |                 |
|------------------------------------------|----------------------------------------------------------------------------------------------------|---------|-----------------|
| ← → C û                                  | ity (CY) https://ims.frederick.ac.cy/login/index.php                                                                                                    | ··· 🖂 🕁 | ± II\ 🖸 🗢 🖪 =   |
| 🌣 Most Visited 💩 Getting Started 🗃 Users |                                                                                                    |         |                 |
|                                          |                                                                                                    |         |                 |
| FREDERICK                                | UNIVERSITY                                                                                                    |         |                 |
|                                          | AND A CONTRACTOR OF A CONTRACTOR OF |         |                 |
|                                          | Log in                                                                                                    |         |                 |
|                                          |                                                                                                    |         |                 |
|                                          | Username                                                                                                    |         |                 |
|                                          | st0xxxxx                                                                                                    |         |                 |
|                                          | Password                                                                                                    |         | based in        |
|                                          | *****                                                                                                    |         |                 |
|                                          | Remember username                                                                                                    |         |                 |
|                                          | Log in                                                                                                    |         |                 |
|                                          |                                                                                                    |         |                 |
|                                          | Forgotten your username or password?                                                                                                    |         |                 |
|                                          | Cookies must be enabled in your browser ③                                                                                                    |         |                 |
| and the second second                    |                                                                                                    |         |                 |
|                                          |                                                                                                    |         |                 |
|                                          |                                                                                                    |         |                 |
|                                          |                                                                                                    |         |                 |
|                                          |                                                                                                    |         |                 |
|                                          |                                                                                                    |         |                 |
|                                          |                                                                                                    |         |                 |
|                                          |                                                                                                    |         |                 |
|                                          |                                                                                                    |         | EN 19 49 253 PM |

- Στο πλαίσιο Login, συμπληρώστε το Username και το Password σας και πατήστε Log In. Η κεντρική σελίδα της LMS θα ανοίξει.
- Για να αποσυνδεθείτε, πατήστε το μενού χρήστη (πάνω στο όνομά σας), στο πάνω δεξιά μέρος της σελίδας και Log out.
   Σημείωση: Βεβαιωθείτε πάντα ότι κάνετε αποσύνδεση από την πλατφόρμα, ειδικά όταν δεν χρησιμοποιείται τον προσωπικό σας υπολογιστή.

# Δείτε τα μαθήματα σας

Αφού συνδεθείτε στην πλατφόρμα LMS, για δείτε τα μαθήματα σας επιλέξτε το **My Courses** από το μενού πλοήγησης. Στην σελίδα που θα εμφανιστεί διαλέξτε το μάθημα που σας ενδιαφέρει για να μπείτε στο περιεχόμενό του.

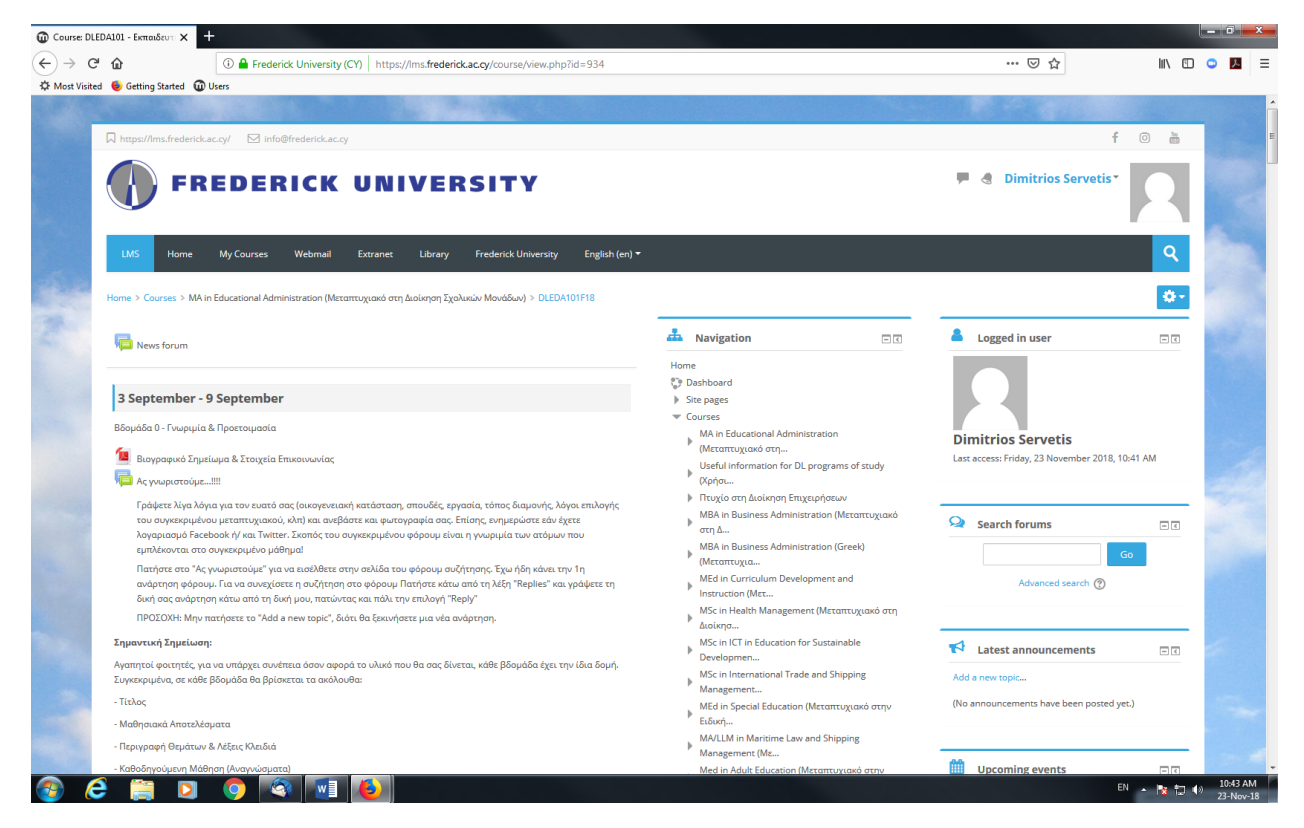

## Πώς να ανεβάσετε την εργασία σας

1. Για να ανεβάσετε μια εργασία στην πλατφόρμα LMS, εντοπίστε στην σελίδα του

μαθήματος το εικονίδιο: 🔛 και στην συνέχεια πατήστε πάνω του.

2. Στην σελίδα που θα εμφανιστεί, επιλέξτε το Add submission.

| ×                                                                                                    |                                               |                                                |
|----------------------------------------------------------------------------------------------------|-----------------------------------------------|------------------------------------------------|
| A https://lm                                                                                                    | s.frederick.ac.cy/mod/assign/view.php?id=9886 | $\overline{\mathbf{\tau}}$                     |
| 🥹 Getting Started 🛛 🛈 Users                                                                                                    |                                               |                                                |
|                                                                                                    |                                               |                                                |
| ] http://learn.frederick.ac.cy/ 🛛 info(                                                                                                    | 0frederick.ac.cy                              | f 💿                                            |
|                                                                                                    |                                               |                                                |
|                                                                                                    | ICK UNIVERSITY                                |                                                |
| Home My Courses Library                                                                                                    | Extranet Webmail                              |                                                |
| ome > My courses > ACOE301-1F18_com.t                                                                                                    | k > 6 November - 12 November > Lab 6 files    |                                                |
| ab 6 files.                                                                                                    |                                               | A Navigation                                   |
| pload lab 6 files here                                                                                                    |                                               | Home                                           |
| where the state of the state of |                                               | SP Dashboard                                   |
| ubmission status                                                                                                    |                                               | Site pages                                     |
| ubmission status                                                                                                    | No attempt                                    | ACSC476-1F18_com.aa                            |
| arading status                                                                                                    | Not graded                                    | ACSC476-1F18_spadfjfsdj                        |
| Due date                                                                                                    | Monday, 10 December 2018, 11:55 PM            | ACOE419-1F18_com.tk                            |
| ime remaining                                                                                                    | 6 days 9 bours                                | ACOE361-1F18_com.tk                            |
| and remaining                                                                                                    | 0 00/3 3 1100 3                               | ACUE323-1F18_com.chc<br>= ACUE32111518_com.chc |
| aschiodined                                                                                                    |                                               | Participants                                   |
| ubmission comments                                                                                                    | Comments (U)                                  | I Badges                                       |
|                                                                                                    |                                               | A Competencies                                 |
|                                                                                                    | Add submission                                | Grades                                         |
|                                                                                                    |                                               | General                                        |
|                                                                                                    | You have not made a submission yet            | 2 October - 8 October                          |
|                                                                                                    |                                               | 9 October - 15 October                         |
|                                                                                                    |                                               | 16 October - 22 October                        |
|                                                                                                    |                                               | 23 October - 29 October                        |
| ▲ Lab 6                                                                                                    | Jump to                                       | ▶ 30 October - 5 November<br>Test ►            |
| 225 N. 1999 N. 197                                                                                                    | Least Manual                                  |                                                |
|                                                                                                    |                                               | Lecture 6                                      |
|                                                                                                    |                                               | 💽 Lab 6                                        |
|                                                                                                    |                                               | ab 6 files                                     |

3. Για διευκόλυνση σας, αρκεί να τραβήξετε το αρχείο της εργασία σας, στον browser, σαν drag-and-drop και αυτό θα ανέβει αυτόματα στην πλατφόρμα LMS. Τέλος επιλέξτε, Save changes για να ολοκληρωθεί η αποθήκευση της.

| Assignmen                    | nt × +                        |                                                                                 |                                                    |            | _ 0 _ X               | J |
|------------------------------|-------------------------------|---------------------------------------------------------------------------------|----------------------------------------------------|------------|-----------------------|---|
| $(\leftarrow) \rightarrow c$ | C 🛈                           | https://learn.frederick.ac.cy/mod/assign/view.php?id=9886&action=editsubmission | … ⊠ ☆                                              | ⊻ ∥\ ⊡     | o 🗷 🗉                 |   |
| A Most Visite                | ed 💩 Getting Started 🔞 Users  |                                                                                 |                                                    |            |                       |   |
| 1.00                         |                               |                                                                                 |                                                    |            |                       | • |
|                              | http://learn.frederick.ac.cy/ | ☑ info@frederick.ac.cy                                                          | f                                                  | 0          |                       |   |
|                              |                               |                                                                                 |                                                    |            | and the second second |   |
| Service 1                    | <b>FREI</b>                   | DERICK UNIVERSITY                                                               | P 🕘 DIMITRIOS SERVETIS*                            |            |                       |   |
|                              |                               |                                                                                 |                                                    |            |                       |   |
|                              |                               |                                                                                 |                                                    |            |                       |   |
|                              | Home My Courses               | Library Extranet Webmail                                                        |                                                    | Q          | 1000                  |   |
| 5                            |                               |                                                                                 |                                                    |            | 1.11                  |   |
|                              | Home > My courses > ACOE301   | I-1F18_com.tk > 6 November - 12 November > Lab 6 files > Edit submission        |                                                    |            |                       |   |
|                              |                               |                                                                                 | -                                                  |            |                       |   |
|                              | Lab 6 files                   |                                                                                 | A Navigation                                       | - <        |                       |   |
|                              | Upload lab 6 files here       |                                                                                 | Home                                               |            |                       | 1 |
|                              | File submission:              | Maximum size for new files: 2MB, maximum attachments: 3                         | Dashboard                                          |            |                       |   |
|                              |                               |                                                                                 | <ul> <li>Site pages</li> <li>My courses</li> </ul> |            |                       | 1 |
|                              |                               |                                                                                 | ACSC476-1F18_com.aa                                |            |                       | 1 |
|                              |                               | > 🔛 Files                                                                       | ACSC476-1F18_spadfjfsdj                            |            | 1                     | 1 |
|                              |                               | 1                                                                               | ACOE419-1F18_com.tk                                |            | 1                     | 1 |
|                              |                               |                                                                                 | ACOE361-1F18_com.tk                                |            |                       | 1 |
|                              |                               |                                                                                 | ACOE323-1F18_com.chc                               |            |                       | 1 |
|                              |                               |                                                                                 | <ul> <li>ACOE301-1F18_com.tk</li> </ul>            |            |                       | 1 |
|                              |                               | You can drag and drop files here to add them.                                   | Participants                                       |            |                       | 1 |
|                              |                               |                                                                                 | P Badges                                           |            |                       | 1 |
|                              |                               |                                                                                 | A Competencies                                     |            |                       | 1 |
|                              |                               |                                                                                 | Grades                                             |            |                       |   |
|                              |                               | Save Changes Cancel                                                             | General     Cotober - 2 October                    |            |                       |   |
|                              |                               | 7                                                                               | 9 October - 15 October                             |            |                       |   |
|                              |                               |                                                                                 | 16 October - 22 October                            |            |                       |   |
|                              |                               |                                                                                 | 23 October - 29 October                            |            |                       |   |
|                              |                               | Jump to 🔹 Test 🕨                                                                | 30 October - 5 November                            |            |                       |   |
|                              | 4 200 0                       |                                                                                 |                                                    |            |                       |   |
|                              |                               |                                                                                 | 🐀 Lecture 6                                        |            |                       |   |
|                              |                               |                                                                                 | 🔄 Lab 6                                            |            |                       |   |
| Serie Contractor             |                               |                                                                                 | 🍶 Lab 6 files                                      |            |                       |   |
|                              |                               |                                                                                 | 1 42N 1 40N 1                                      |            | 2:04 PM               | Ť |
| 🥶 (                          | 럳 📄 💟 🤇                       |                                                                                 |                                                    | en 🔺 🌆 🖾 🕫 | 04-Dec-18             |   |

# Δείτε τις βαθμολογίες των εργασιών

## σας

Για να δείτε τις βαθμολογίες των εργασιών σας, αρκεί να μπείτε στην σελίδα του μαθήματος που σας ενδιαφέρει, και από την στήλη Activities στα δεξιά της οθόνης να πατήσετε στην επιλογή Assignments.

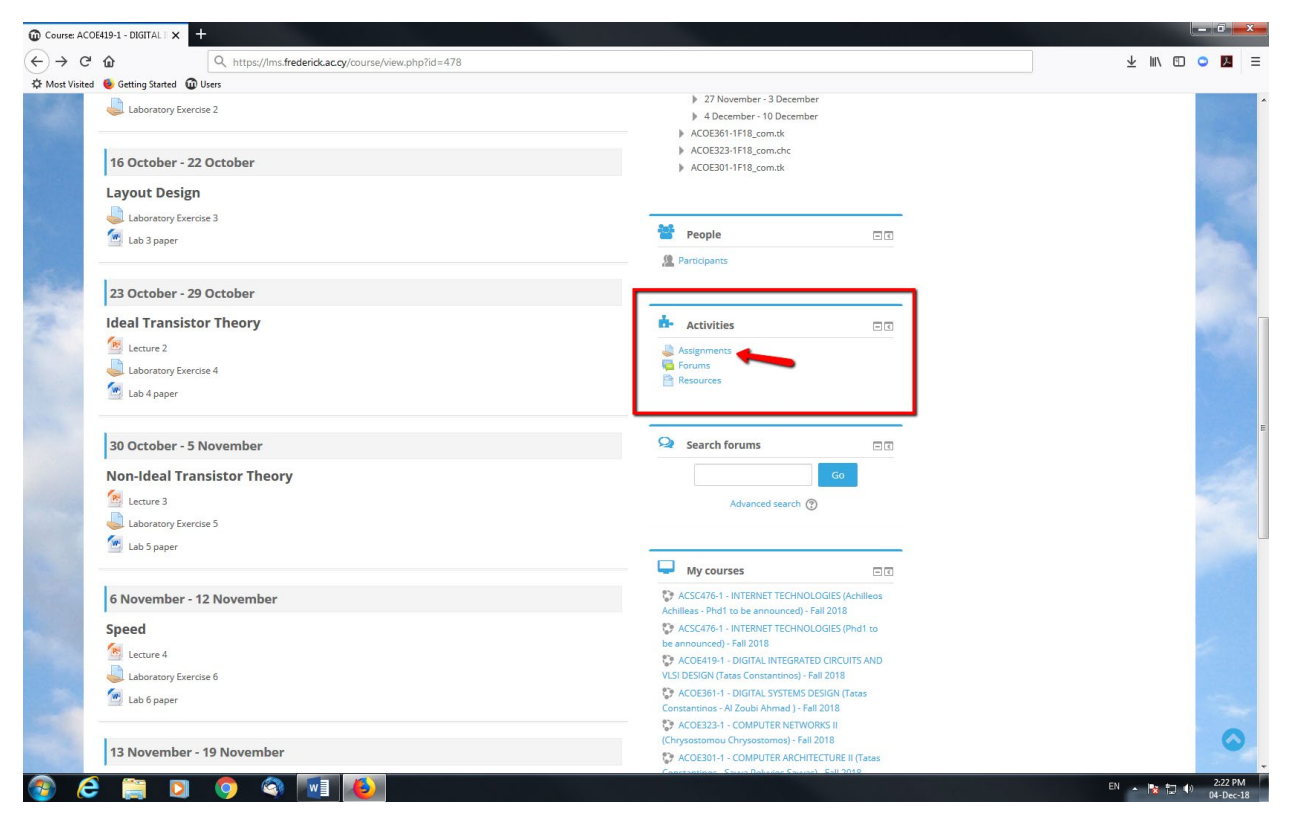

Ο βαθμός εμφανίζεται δίπλα από κάθε εργασία στην στήλη Grade. Για να δείτε πιθανές σημειώσεις του καθηγητή σχετικά με την βαθμολόγηση της εργασίας σας, πατήστε στην εργασία που σας ενδιαφέρει και διαβάστε το πεδίο feedback. Εκεί, θα βρείτε επίσης και το ποσοστό λογοκλοπής.

## Assignments

| Week |  | Assignments                | Due date                              | Submission            | Grade |  |
|------|--|----------------------------|---------------------------------------|-----------------------|-------|--|
|      |  | ΚΑΤΑΘΕΣΗ ΠΡΩΤΗΣ ΕΡΓΑΣΙΑΣ   | Wednesday, 21 November 2018, 12:00 AM | Submitted for grading | 74.00 |  |
|      |  | ΚΑΤΑΘΕΣΗ ΔΕΥΤΕΡΗΣ ΕΡΓΑΣΙΑΣ | Monday, 24 December 2018, 12:00 AM    | Submitted for grading | 79.00 |  |

### ΚΑΤΑΘΕΣΗ ΠΡΩΤΗΣ ΕΡΓΑΣΙΑΣ

ΚΑΤΑΘΕΣΗ ΠΡΩΤΗΣ ΕΡΓΑΣΙΑΣ

#### Submission status

| Submission status   | on status Submitted for grading                                      |  |
|---------------------|----------------------------------------------------------------------|--|
| Grading status      | Graded                                                               |  |
| Due date            | Wednesday, 21 November 2018, 12:00 AM                                |  |
| Time remaining      | Assignment was submitted 4 days 2 hours early                        |  |
| Last modified       | Friday, 16 November 2018, 9:51 PM                                    |  |
| File submissions    | Ω<br>1η Εργασία στις Σύγχρονες Τάσει<br>Συμπροτικό Τματροτικό<br>Σ2% |  |
| Submission comments | Comments (0)                                                         |  |

#### Feedback

| Grade                | 74.00 / 100.00                                                                                                    |
|----------------------|----------------------------------------------------------------------------------------------------|
| Graded on            | Thursday, 22 November 2018, 10:09 AM                                                                                                    |
| Graded by            |                                                                                                    |
| Feedback<br>comments | Προσοχή στην γραφή της βιβλιογραφίας. Προσοχή στην υπέρβαση του ορίου των λέξεων. Θεωρείται μειονέκτημα, αδυναμία διατύπωσης συνοπτικού περιεκτικού λόγου. |